# ZESTAW PYTAŃ POMOCNICZYCH – NORMA EXPERT

### I. Katalogi (praca w oknie po otwarciu katalogów):

- 1. Do czego służy panel dolny w karcie widok katalogi?
- 2. Do czego służy panel boczny w karcie widok kosztorysu?
- 3. Wyświetl/zamknij okno drzewa katalogowego.
- 4. Włącz/wyłącz opis katalogu (działu).
- 5. Wyświetl wszystkie występujące nakłady rzeczowe we wskazanej pozycji katalogowej.
- 6. Do czego służy okno "znajdź" na pasku z ikonami w karcie widoku katalogi?
- 7. Czy można wyszukiwać słowa kluczowe w opisach do katalogów?
- 8. Rozpoznaj opcje wyszukiwania: wyszukiwanie po katalogach i po słowach kluczowych.
- 9. Dodaj katalog do zestawu ulubione.
- 10. Usuń katalog z zestawu ulubione.
- 11. Utwórz własny zestaw katalogów o nazwie swoich inicjałów i dodaj do niego katalog KNR W 2-01.
- 12. Jak przeszukać tylko określoną grupę katalogów (np. KNR 2-01 i KNR 2-02)?
- 13. Rozpoznaj opcje interpolacji na przykładzie pozycji KNR 2-02 poz. 0404 "Więźba dachowa o układzie jętkowym ze ścianką kolankową pod pokrycie dachówką karpiówką podwójnie" o rozpiętości dokładnie 10 m.
- 14. Wstaw do kosztorysu pozycję, której nie ma w żadnym katalogu np. "Pastowanie podłogi" z nakładem robocizny 1 godz. na 5 m<sup>2</sup> i kosztem materiałów pasty do podłogi 25 zł na 10 m<sup>2</sup> z zużyciem 0,01 kg/m<sup>2</sup>.
- 15. Co to jest modyfikacja pozycji Przetestuj np. na pozycji KNR 2-01 0501-02 "Ręczne zasypywanie wykopów...".
- 16. Wyświetl opis robót wchodzących w zakres nakładów na wskazanej pozycji katalogowej lub kosztorysowej.

### II. Praca z kosztorysem - działy i pozycje:

- 1. Stwórz trzy nowe działy (roboty przygotowawcze, roboty ziemne, roboty murowe). Wstaw w nich odpowiednie kody CPV.
- 2. Wstaw do każdego działu po dwie-trzy dowolne pozycje zgodnie z nazwą działu
- 3. Wstaw dowolną nową pozycję do kosztorysu w taki sposób aby wstawiła się ona w miejscu oczekiwanym.
- 4. Wstaw inną nową pozycję dokładnie na koniec działu drugiego.
- 5. Wewnątrz działu 2 utwórz dwa nowe działy (np. roboty ziemne ręczne i roboty ziemne mechaniczne).
- 6. Przesuń pozycje kosztorysu w dziale 2 tak aby każdy utworzony wewnętrzny dział miał chociaż jedną pozycję.
- 7. Skopiuj dział 3 na koniec kosztorysu i nadaj mu nową nazwę.
- 8. Zamień kolejność działów trzeciego i czwartego (z całą zawartością).
- Wybierz dowolną szczegółową pozycję kosztorysu. Zmień wartości wszystkich nakładów w niej występujących. Przywróć wartości nakładów zgodnie z wartościami z katalogów (poprzez wyszukanie ich w katalogach a nie przez ręczne przypisanie wartości).
- 10. Zmodyfikuj opis pozycji, dodaj nowy fragment opisu w nowym wierszu.
- 11. Otwórz nowy kosztorys inwestorski. Wstaw jeden dział i kilka pozycji. Porównaj stosowany sposób zapisu pozycji z kosztorysem ofertowy.

### III. Przedmiar:

- 1. W wybranej pozycji kosztorysu wstaw dodatkowy wiersz przedmiaru z określoną wartością w postaci wzoru (z użyciem operatorów dodawania, mnożenia, potęgowania).
- 2. Poniżej wzoru wstaw wiersz z komentarzem do wzoru np. o jednostkach.
- 3. Czy można umieścić komentarz w tym samym wierszu co wartość liczbowa przedmiaru?
- 4. Zdefiniuj stałą globalną np. kubatura o wartości 1500.
- 5. Wstaw nowy wiersz obmiaru z wykorzystaniem wzoru i zdefiniowanej stałej lokalnej.
- 6. Zaznacz wstawiony wiersz ze wzorem jako nieaktywny. Sprawdź, czy zmieniła się wartość obmiaru w pozycji.
- 7. Przywróć aktywność wiersza ze wzorem.
- 8. Zdefiniuj stałą lokalną. Wykorzystaj ją w obmiarze pozycji. Czym różni się stała lokalna od globalnej?
- 9. Zbuduj w pozycji przedmiar zawierający **sumy częściowe** (np. powierzchnia skarp 1200, powierzchnia korony 400). Sposób obliczenia np. powierzchni skarp pokaż w **wierszu obliczeń pomocniczych**.
- 10. W wybranej pozycji kosztorysu wstaw wiersz przedmiaru z określoną wartością w postaci wzoru (z użyciem funkcji np. tg, sin, ln, itp).
- 11. Wstaw trzy dowolne pozycje kosztorysy z taką samą jednostką przedmiaru (np. metry). Wstaw dowolną wartość przedmiaru w pierwszej pozycji. W pozycji drugiej i trzeciej odwołaj się do obmiaru z pozycji pierwszej (tzn. zmiana obmiaru w poz. 1 spowoduje automatyczną zmianę w poz. 2 i 3).
- 12. Zmień sposób numerowania pozycji kosztorysu z kolejnego na numerowanie działami.
- 13. W poz. 3 użyj odwołania do wcześniej zdefiniowanego obliczenia pomocniczego.

## IV. Praca z cennikami:

- 1. Sprawdź, jakie cenniki są zainstalowane w programie Norma.
- 2. Podłącz jeden cennik do kosztorysu. Uzupełnij ceny w kosztorysie.
- 3. Wyświetl zawartość aktualnego cennika.
- 4. Posortuj w cenniku ceny wg nazwy towaru.
- 5. Wyświetl w cenniku ceny samego sprzętu.
- 6. Podłącz dodatkowy cennik do kosztorysu.
- 7. Odłącz od kosztorysu wszystkie aktualnie podłączone cenniki. Co się stanie z cenami w kosztorysie?
- 8. Zaimportuj cennik z plików dostępnych na twardym dysku.
- 9. Podłącz do kosztorysu ten cennik jako nowy, jedyny. Zaktualizuj wszystkie ceny wg nowo podłączonego cennika. Jak można zaktualizować tylko ceny zerowe?
- 10. Wymnóż ceny całego sprzętu w całym kosztorysie przez 1.2.
- 11. Ustaw współczynnik ceny 1,2 na wybraną grupę materiałów.
- 12. Skopiuj wybraną pozycję kosztorysu. Czy można zmienić cenę jednego, tego samego RMS-a (materiału, sprzętu, robocizny) tylko w jednej pozycji, tak aby były dwie pozycje z tym samym RMS-em o różnych cenach?
- 13. Znajdź i porównaj cenę cementu portlandzkiego 350 w różnych cennikach zainstalowanych w programie Norma.
- 14. Zablokuj pobieranie cen z cennika bez jego kasowania. Wstaw nową pozycję do kosztorysu.
- 15. Usuń wszystkie ceny w kosztorysie.
- 16. Przywróć wszystkie ceny w kosztorysie.

- 17. Zapisz kosztorys pod inną nazwą. Skasuj wszystkie ceny. Odłącz wszystkie cenniki. Wczytaj skasowane ceny wykorzystując jako ich źródło zapisany wcześniej kosztorys a nie cennik.
- 18. Sprawdź, czy wszystkie nakłady w kosztorysie mają określoną cenę
- 19. Jak można usunąć cennik z programu Norma?
- 20. Zdefiniuj koszt robocizny w całym kosztorysie 12 zł/h.
- 21. Zdefiniuj dwie grupy materiałów (np. hurtownia 1 i hurtownia 2), ustaw rabat 10% na materiały z hurtowni nr 2.
- 22. Zdefiniuj koszt robocizny w tylko w jednym wybranym dziale 10 zł/h.
- 23. Gdzie najłatwiej odczytać całkowitą wartość kosztorysu?
- 24. Jak w całym wybranym dziale można pominąć naliczanie kosztów materiałów?
- 25. Do kosztorysu dodaj pozycję wg wyceny indywidualnej, obejmującą wytyczenie miejsca wykonania robót o wartości 4200 zł brutto (pozycję wstaw jako uproszczoną).

# V. Narzuty:

- 1. Zdefiniuj sposób liczenia narzutów w kosztorysie jak dla zamówień publicznych.
- 2. Dodaj narzut dla całego kosztorysu np. za utrudnione warunki pracy w kwocie 20000 zł. Narzut powinien być dodany od całej wartości kosztorysowej.
- 3. Dodaj narzut dla całego kosztorysu np. za pracę na wydłużonej zmianie w ilości 20% kosztów robocizny. Sprawdź, czy cena kosztorysowa uległa zmianie.
- 4. Zmień stawkę narzutu kosztów pośrednich w całym kosztorysie na 65%.
- 5. Zmień stawkę narzutu kosztów pośrednich w jednym dziale na 75%.
- 6. Zmień stawkę zysku w jednej pozycji na 18%.
- 7. Sprawdź jakie wartości daje wprowadzony narzut.
- 8. Wyświetl pozycje kosztorysu, które mają zdefiniowane indywidualne (zmodyfikowane) stawki narzutu.
- 9. Dodaj narzut dla jednego działu np. za zły stan dróg technologicznych w kwocie 30000 zł. Sprawdź, czy cena kosztorysowa uległa zmianie.
- 10. Zapisz aktualne ustawienia narzutów jako domyślne z nową nazwą np. narzuty1.
- 11. Otwórz nowy kosztorys. Wczytaj jako domyślne narzuty 1.
- 12. Wyświetl wartości narzutów w poszczególnych działach i całym kosztorysie.
- 13. Zdefiniuj narzut koszty zakupu dla całego kosztorysu na poziomie 3%.
- 14. Ustaw aby koszty zakupu materiałów dopisywane było do kosztów materiału.

## VI. Praca z kosztorysem - układ i sposób wyświetlania:

- 1. Zmień kolejność kolumn w kosztorysie.
- 2. Zmień kolor aktywnej pozycji kosztorysu na żółty.
- 3. Sprawdź, jaka jest aktualna ścieżka zapisu kosztorysu. Jak ją zmienić?
- 4. Wyświetl tylko działy kosztorysu.
- 5. Wyświetl listę cen wszystkich występujących w kosztorysie nakładów.
- 6. Wyświetl wszystkie wykazane w kosztorysie materiały. Zrób to samo tylko dla jednego działu.
- 7. Dla wskazanego rodzaju materiału wyświetl listę pozycji kosztorysu w których on występuje.
- 8. Wyświetl wszystkie rodzaje sprzętu w całym kosztorysie (jednym dziale).
- 9. Wyświetl tylko nakłady, dla których cena w kosztorysie jest równa 0.
- 10. Zmień sposób numerowania pozycji kosztorysu na numerowanie działami (np. w dziale drugim 2.1 , 2.2, itp.).
- 11. Zapisz nazwę kosztorysowanego obiektu na stronie tytułowej.

- 12. Wyświetl ile % stanowi robocizna w całym kosztorysie.
- 13. Wyświetl tablicę elementów scalonych.
- 14. Włącz/wyłącz okno ze strukturą kosztorysu (działy, pozycje z lewej strony ekranu).
- 15. Wyświetl w podsumowaniu każdej pozycji jej wartość z narzutami.
- 16. Wymnóż normę nakładów materiałów przez 1,2 w jednym wybranym dziale kosztorysu.

### VII. Praca z kosztorysem - edycja i modyfikacje:

- 1. Ustaw automatyczny zapis kosztorysu co 1 minutę z zachowaniem poprzedniej wersji w pliku z rozszerzeniem \*.BAK
- 2. Zmień typ otwartego kosztorysu z inwestorskiego na ofertowy (i odwrotnie).
- 3. Zdefiniuj kilka stawek robocizny dla różnych zawodów. Dla wybranych pozycji zastąp jedną robociznę inną (np. robocizna r. instalacyjne, na robocizna roboty ogólnobudowlane).
- 4. Przywróć jedną stawkę dla wszystkich zawodów ze stawką średnioważoną z wszystkich łączonych.
- 5. Zmień walutę w której wykonany jest kosztorys na euro z kursem 4.5 zł za 1 euro. Jaka jest wartość kosztorysu? Powróć do złotówek.
- 6. Wybierz dowolną szczegółową pozycję kosztorysu. Zmień jej typ ze szczegółowej na uproszczoną. Przeanalizuj jej nowy zapis. Powróć do typu szczegółowego tej pozycji.
- 7. W dowolnej pozycji dodaj nowy RMS (np. sprzęt betoniarka). Dodawany sprzęt znajdź w bazie RMS.
- 8. Ustaw pobieranie cen z cenników na wartości minimalne.
- 9. Wstaw dla konkretnej, jednej pozycji kosztorysu współczynnik nakładów na materiały 1.5.
- 10. Ukryj szczegółowe nakłady rzeczowe dowolnej pozycji, tak aby wyświetlać tylko wartości sumaryczne.
- 11. Dopisz koszty transportu w pozycji w której występuje sprzęt lub jako oddzielną pozycję.
- 12. Dla wybranego materiału zdefiniuj, że w całości jest on dostarczony przez inwestora. Jak ta opcja wpływa na wartość kosztorysu?

## VIII. Wydruki:

- 1. Zdefiniuj zestaw wydruków : stronę tytułową, przedmiar, kosztorys zestawienie sprzętu i materiałów.
- 2. W opcjach wydruku programu dla wydruku kosztorysu należy ustawić aby nie drukowano podsumowań kosztorysu pod każdym działałem.
- 3. Ustaw w wydruku kosztorysu i przedmiaru aby były drukowane bez rozdzielania działów od nowej strony.
- 4. Na stronie tytułowej ustaw wydruk narzutów wraz z kosztami zakupu i wartością robocizny.
- 5. Ustaw kolejność wydruków: strona tytułowa, przedmiar, kosztorys, tabela elementów scalonych.
- 6. Do wszystkich wydruków przypisz nagłówek: "Nazwa przedmiotu, który realizujesz".

### IX. Ćwiczenia dodatkowe:

W celu ugruntowania przerobionego materiału wykonaj zamieszczone zadania

### Przykładowy kosztorys:

Sporządź przykładowy kosztorys dla odcinka nasypu ziemnego. Uwzględnij przykładowe założenia:

Dział 1. Roboty przygotowawcze:

- tyczenie trasy wału.
- karczowanie i ścinanie drzew o różnych średnicach.
- wywóz dłużyc, karpiny i gałęzi.
- oczyszczenie terenu i przygotowanie podłoża.

#### Dział 2. Roboty ziemne:

- odspojenie i transport gruntu wybranymi środkami transportu (samochody, zgarniarki, spycharki, ładowarki).
- formowanie i zagęszczanie nasypu.
- plantowanie korony i skarp nasypu.

Dział 3. Roboty umocnieniowe:

- Pozyskanie i transport darniny.
- Darniowanie fragmentu skarp.
- Humusowanie i obsiew skarp.

Sporządzając kosztorys przyjmij przykładowe wartości kubatury, powierzchni, odległości transportu itp.

#### Na podstawie sporządzonego kosztorysu wykonaj następujące przykładowe operacje:

- 1. Dodaj kody CPV do działów.
- 2. Wprowadź wartości przedmiarowe.
- 3. Podepnij dowolny cennik do kosztorysu dostępny w programie.
- 4. Sprawdź, czy wszystkie nakłady maja przypisaną cenę.
- 5. Ustaw narzuty kosztorysu: Kp=70%, Z=9% oraz Kz doliczone do ceny jednostkowej o wartości 6.6%.
- 6. Przenieś wybraną pozycje z jednego działu do innego, usuń wybraną pozycję.
- 7. Zmień cenę wybranego materiału w kosztorysie. Czy ta zmiana spowoduje zmianę ceny tego materiału w cenniku?
- 8. Wyświetl (zamknij) okno struktury kosztorysu (drzewa elementów).
- 9. Jaka jest aktualna cena (wartość) kosztorysowa całego kosztorysu? Gdzie ją można odczytać w dowolnym momencie bez zmiany widoku bieżącego ekranu?
- 10. Przypisz nową stawkę robocizny dla całego kosztorysu. Czy można zmienić cenę robocizny tylko w jednej pozycji?
- 11. Ustaw pobieranie cen z cenników na wartości maksymalne.
- 12. Ustaw, aby część dziesiętna liczby oddzielana była przecinkiem (kropką).
- 13. Ustaw numerowanie pozycji kosztorysu działami.
- 14. Zmień w kosztorysie aktualny cennik materiałów na inny, zainstalowany na dysku. Czy zmiana ta powoduje przeliczenie kosztorysu wg nowych cen?

- 15. Przelicz wartość kosztorysu wg nowego cennika.
- 16. Wyświetl widok przedmiaru.
- 17. Ustaw sposób wyświetlania pozycji kosztorysu tak, aby wartości narzutów były widoczne przy każdej pozycji.
- 18. Zmień cenę jednej maszyny w jednej tylko pozycji.
- 19. Czy można tworzyć kosztorys bez zdefiniowanych cen. Jakie są tego konsekwencje?
- 20. Czy można mieć przypisane w różnych pozycjach kosztorysu różne ceny tego samego materiału (sprzętu)?
- 21. Wyświetl ceny wszystkich używanych w kosztorysie materiałów. Wyświetl ceny tych materiałów tylko z jednego wybranego działu.
- 22. Wyświetl listę działów w kosztorysie.
- 23. Ile wynoszą koszty pracy sprzętu we wskazanym dziale? Jaki stanowi to procent kosztów całego kosztorysu?
- 24. Poszukaj w cennikach wybranego materiału (czy jest zdefiniowany i z jaką ceną). Podaj informacje o jego dostawcy.
- 25. Wywołaj opis założeń ogólnych do wskazanego rozdziału KNR.
- 26. Wywołaj opis założeń ogólnych i uwag do wskazanej tablicy KNR.
- 27. Gdzie konfiguruje się opcje wydruku? Czego dotyczą poszczególne opcje?
- 28. Zmodyfikuj opis strony tytułowej kosztorysu.
- 29. Ile wynosi wartość kosztów pośrednich w wybranym dziale i całym kosztorysie.
- 30. Dodaj narzut 25% od kosztów robocizny dla jednej wybranej pozycji kosztorysu.
- 31. Jak aktualnie w kosztorysie naliczane są koszty pośrednie? Jak zmienić stawkę procentową?
- 32. Dodaj do kosztorysu dodatek w wysokości 5000 zł. za zastosowanie nowatorskiej technologii.
- 33. Wstaw nowy rozdział kosztorysu na sam początek i zatytułuj go "Roboty wstępne".
- 34. Wstaw do kosztorysu nową pozycję, której nie ma w katalogach np. Roboty porządkowe.
- 35. Dodaj do tej pozycji nakład robocizna w wysokości 20 minut/m<sup>2</sup>.
- 36. Odszukaj w katalogach pozycje dotyczącą wylotów drenarskich (poprzez wyszukiwarkę). W jakim katalogu i w jakim rozdziale znaleziono poszukiwaną pozycję?
- 37. Jak uwzględnić dodatek za transport darniny powyżej 0.5 km (np. na 2.5 km)?
- 38. Wstaw nową pozycję kosztorysową pomiędzy dwie już istniejące.
- 39. Ile wynosi koszt całkowity wskazanej pozycji kosztorysowej (z narzutami i bez)?
- 40. Wstaw w przedmiarze wskazanej pozycji obliczenie: pierwiastek z iloczynu 170 i 20.
- 41. Przenieś wskazaną pozycję kosztorysową o dwie pozycje dalej.
- 42. Zaznacz trzy wybrane pozycje kosztorysu (nie kolejne) i je usuń.
- 43. Wyświetl listę materiałów z cenami równymi zeru.
- 44. Rozszerz listę używanych w programie jednostek o metry przestrzenne (skrót mp).
- 45. Ustaw automatyczne zapisywanie kosztorysu co 15 minut.
- 46. Sprawdź kosztorys, czy występują zerowe obmiary w pozycjach całego kosztorysu.
- 47. Wyświetl pozycje kosztorysowe zawierające pracę wybranej maszyny (np. zgarniarkę) czy wymagających wybranego materiału (np. darniny).
- 48. Wyświetl zestawienie użytych w kosztorysie materiałów.
- 49. Stwórz dział, w którym nie będą naliczane koszty materiałów (przez zastosowanie mnożnika równego zero).
- 50. Jaki jest udział procentowy w cenie (wartości) kosztorysowej robocizny?